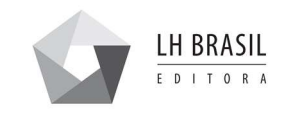

# MANUAL DE COMPRA

# 1 – Acesse o site: <u>www.lhbrasil.com.br</u>

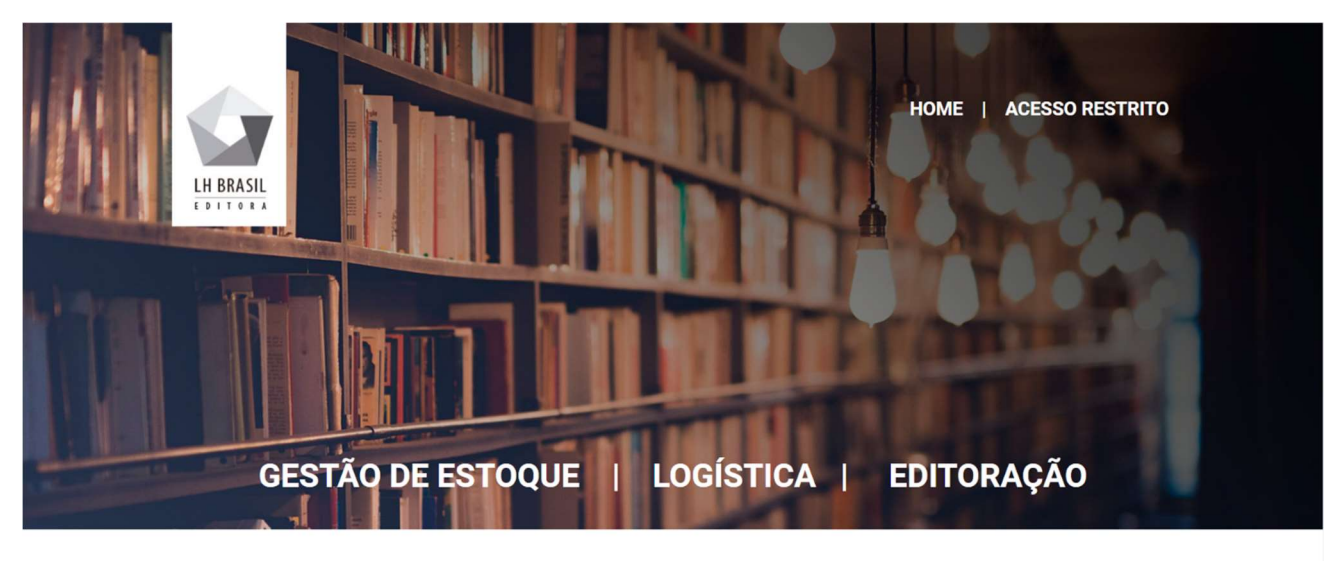

# NOSSA HISTÓRIA "Start up especializada em solução editorial religiosa.."

## 2 – Faça o login clicando em "ACESSO RESTRITO"

| LH BRASIL | T                                                                 | НОМЕ | ACESSO RESTRITO | H |  |
|-----------|-------------------------------------------------------------------|------|-----------------|---|--|
|           | Área Restrita para lojistas                                       |      |                 |   |  |
|           | Insira seus dados                                                 |      |                 |   |  |
|           | usuario<br>****j                                                  |      |                 |   |  |
|           | Caso tenha perdido sua senha de acesso, entre em contato conosco. |      |                 |   |  |

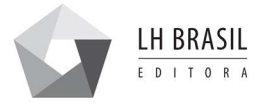

3 – Clique na opção que deseja realizar o pedido:

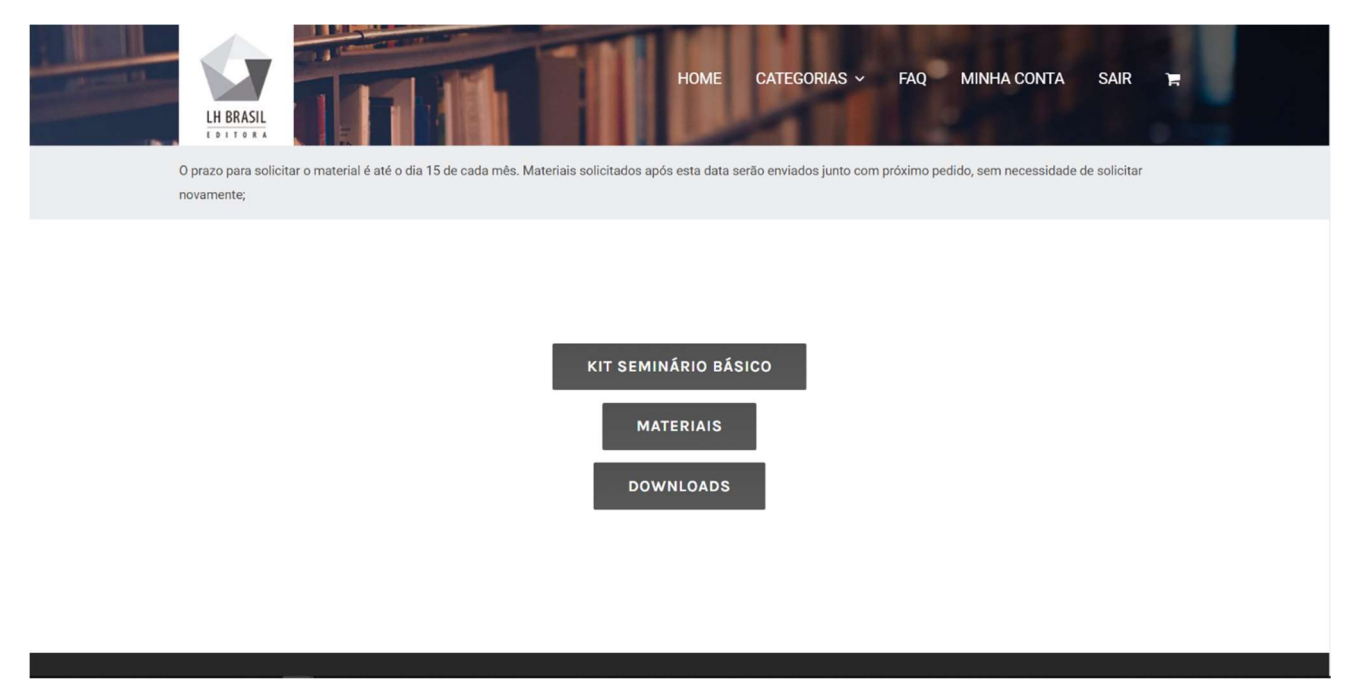

## 3.1 - KIT DE SEMINÁRIO BÁSICO:

O solicitante deve selecionar quantos kit's são necessários para o Seminário da regional. Deve-se solicitar apenas a quantidade necessária para completar o número de seminaristas da regional.

### 3.2 – MATERIAIS: Navegue pela página e selecione o produto desejado

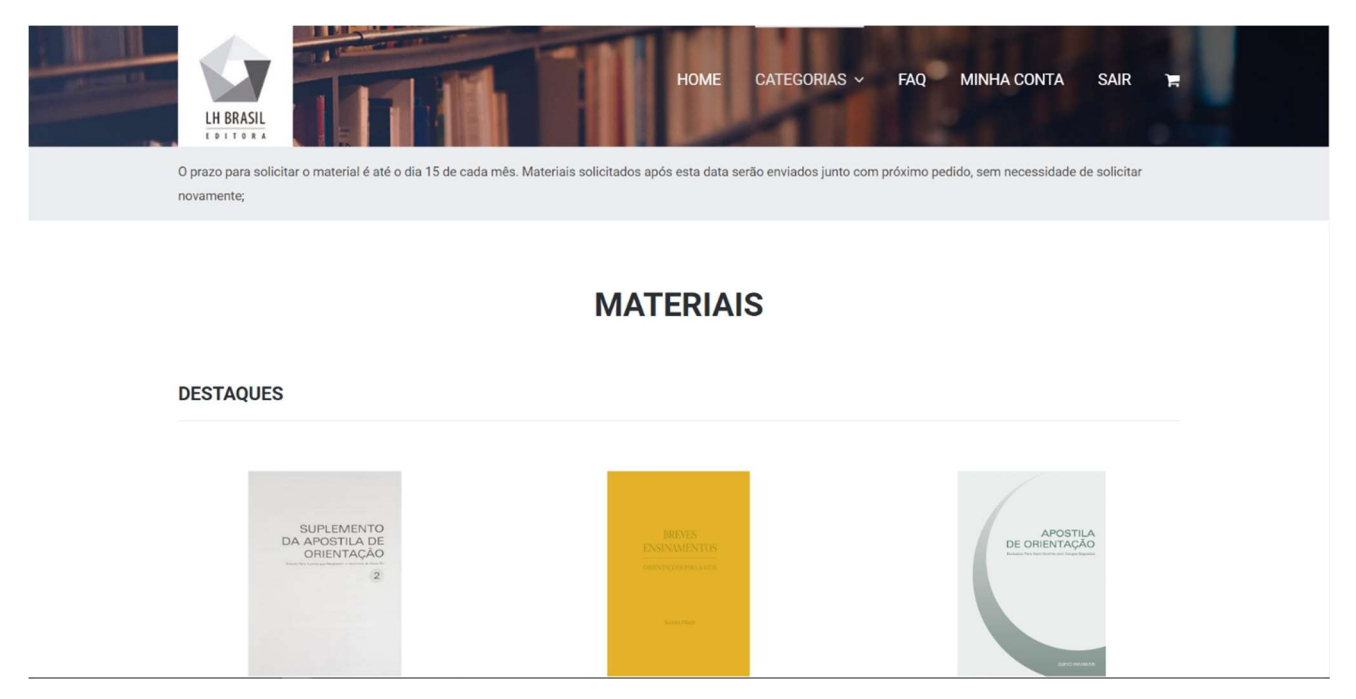

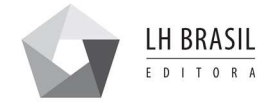

3.3 – DOWNLOADS: Acesse arquivos de apoio e formulários.

4 – REALIZANDO O PEDIDO: Ao selecionar o produto, insira ao lado a quantidade desejada. Para finalizar o pedido, clique em "COMPRAR"

|   | LH BRASIL                                           |                                            | HOME CATEGORIAS - F | AQ MINHA CONTA | SAIR 😭 |
|---|-----------------------------------------------------|--------------------------------------------|---------------------|----------------|--------|
|   |                                                     | <b>Breves Ensinamentos – F</b><br>R\$40,00 | Português           |                |        |
|   | ENSISTANTEVIOS<br>Oureragias para vien<br>Baserbait | - 1 + COMPRAR                              |                     |                |        |
|   |                                                     | Categorias: Livros Português, Materiais    |                     |                |        |
| F | Produtos relacionados                               |                                            |                     |                |        |
|   | み役者の手引き ヨル・                                         |                                            |                     | 利服 奥氏          |        |

5 – Após clicado em "COMPRAR" será apresentado a mensagem de que seu produto foi adicionado ao carrinho. Clique em Voltar em seu navegador para continuar selecionando outros itens ou em "Ver carrinho" para finalizar o pedido.

| LH BRASIL                                               | HOME CATEGORIAS - FAQ MINHA CONTA                          | SAIR 🛱         |
|---------------------------------------------------------|------------------------------------------------------------|----------------|
|                                                         | - Português" foi adicionado no seu carrinho.               | F Ver carrinho |
| BUSTES<br>ENNINAMENTES<br>BUSTER(IN 1943 COM)<br>Buster | Breves Ensinamentos - Português<br>R\$40,00 100 em estoque |                |
| Produtos relacionad                                     | los                                                        |                |

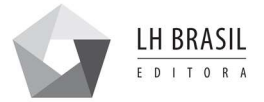

### 6 – Após clicando em "Ver carrinho" será apresentado esta tela, confira todos os itens do seu pedido

| © "Apostila Seminário Superior - Português" removido. Desfazer?<br>You Have 10 Items In Your Cart         Produto       Preço       Quantidade       Total         Breves Ensinamentos - Português       R\$40,00       10       +       R\$400,00       × | 0<br>nr | LH BRASIL<br>D prazo para solicita<br>ovamente;                                                                                                    | ar o material é até o dia 15 de cada més. Materiais solicitados ar         | HOME CATEG | ORIAS ~ FAQ MI | INHA CONTA S | SAIR 🖡<br>olicitar |  |
|----------------------------------------------------------------------------------------------------|---------|----------------------------------------------------------------------------------------------------|----------------------------------------------------------------------------|------------|----------------|--------------|--------------------|--|
| Produto     Preço     Quantidade     Total       Breves Ensinamentos - Português     R\$40,00     -     10     +     R\$400,00     ×                                                                                                    | 0       | ) "Apostila Seminá<br>You H                                                                                                    | rio Superior - Português" removido. Desfazer?<br>ave 10 Items In Your Cart |            |                |              |                    |  |
| Breves Ensinamentos - Português R\$40,00 - 10 + R\$400,00 ×                                                                                                    |         | Produto                                                                                                    |                                                                            | Preço      | Quantidade     | Total        |                    |  |
|                                                                                                    |         | A DEM<br>A DEMANDE<br>A DEMANDE | Breves Ensinamentos - Português                                            | R\$40,00   | - 10 +         | R\$400,00    | ×                  |  |

7 – Depois de conferido, navegue até o final da página e selecione a opção de entrega.

Obs.: Caso a opção seja "Retirar na Editora", lembre-se de enviar um e-mail para <u>pedidos@lhbrasil.com.br</u> informando o número do pedido e agende a retirada (o pedido estará disponível após 2 dias úteis)

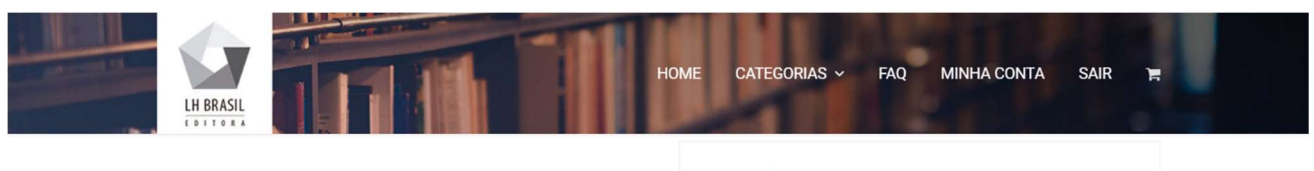

| Subtotal | R\$400,00                           |
|----------|-------------------------------------|
|          | 📄 Retirar na Editora (Enviar e-mail |
|          | para pedidos@lhbrasil.com.br e      |
| Entrega  | agende a retirada)                  |
|          | 🗷 Envio para a Regional             |
|          | Entrega para São Paulo.             |
| Total    | R\$400,00                           |
|          | ATUALIZAR CARRINHO                  |
|          | FECHAR COMPRA                       |

^

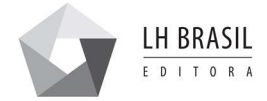

8 – Se esse for seu primeiro pedido, cadastre seu endereço, caso contrário apenas confirme o endereço de sua regional.

ATENÇÃO: Caso o seminário seja realizado em um local distante da regional (okiyomekai por exemplo) e a regional deseje receber o material no local do seminário, deve preencher no campo "Informação adicional" (à direita) o endereço do local, nome e telefone do responsável pelo recebimento;

| LH BRASIL            | -11 | HOME CATEGORIAS ~ FAQ MINHA CONTA SAIR 🛒                                                                |
|----------------------|-----|----------------------------------------------------------------------------------------------------|
| Pagamento & Entreg   | а   | Informação adicional                                                                                    |
| Nome * Sobrenome *   |     | Notas do pedido (opcional)<br>Notas sobre seu pedido, por exemplo, informações especiais sobre entrega. |
| País <u>*</u> Brasil |     |                                                                                                    |
| Endereço *           |     |                                                                                                    |
| Cidade <u>*</u>      |     |                                                                                                    |
| Estado <u>*</u>      |     |                                                                                                    |
| São Paulo            | Ψ   |                                                                                                    |
| CEP                  |     |                                                                                                    |

### 9 – Para finalizar, clique em "Finalizar compra"

| LH BRASIL                                                                                     | Номе                                    | Categorias - I   | FAQ MINHA CONTA                                              | SAIR 🚖                          |
|-----------------------------------------------------------------------------------------------|-----------------------------------------|------------------|--------------------------------------------------------------|---------------------------------|
|                                                                                               |                                         | <b>Entrega</b> p | Retirar na Editora (Enviar<br>edidos@lhbrasil.com.br e agend | r e-mail para<br>le a retirada) |
|                                                                                               |                                         |                  | Envio para                                                   | a a Regional                    |
|                                                                                               |                                         | Total            |                                                              | R\$400,00                       |
| Pedidos                                                                                       |                                         |                  |                                                              |                                 |
| Confirme seu pedido antes de clicar em finaliz<br>Qualquer dúvida entre em contato através do | zar.<br>e-mail: pedidos@lhbrasil.com.br |                  |                                                              |                                 |
|                                                                                               |                                         |                  | FINALIZAR                                                    | COMPRA                          |
|                                                                                               |                                         |                  |                                                              |                                 |
|                                                                                               | DPTO PEDIDOS                            | CONT             | ATO                                                          | ATENDIMENTO                     |

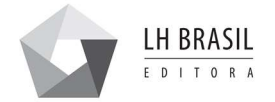

# 10 – Esta é a tela de confirmação do seu pedido

| LH BRASIL                                                                                                    | a sair 🎽  |  |
|----------------------------------------------------------------------------------------------------|-----------|--|
| Obrigado. Seu pedido foi recebido.                                                                                                    |           |  |
| <ul> <li>Número do pedido: 23409</li> <li>Data: 29/08/2019</li> <li>E-mail: felipe@lhbrasil.com.br</li> <li>Total: R\$400,00</li> <li>Método de pagamento: Pedidos</li> </ul> |           |  |
| Detalhes do pedido                                                                                                    |           |  |
| Produto                                                                                                    | Total     |  |
| Rreves Ensinamentos - Português x 10                                                                                                    | R\$400.00 |  |

Em caso de dúvida entre em contato pelos canais:

E-mail: contato@lhbrasil.com.br

Telefone: (11) 5594-7145